# : ONLINE REGISTRATION PHASE :

Applicants go to http://admission.salbonigovtcollege.org/ portal

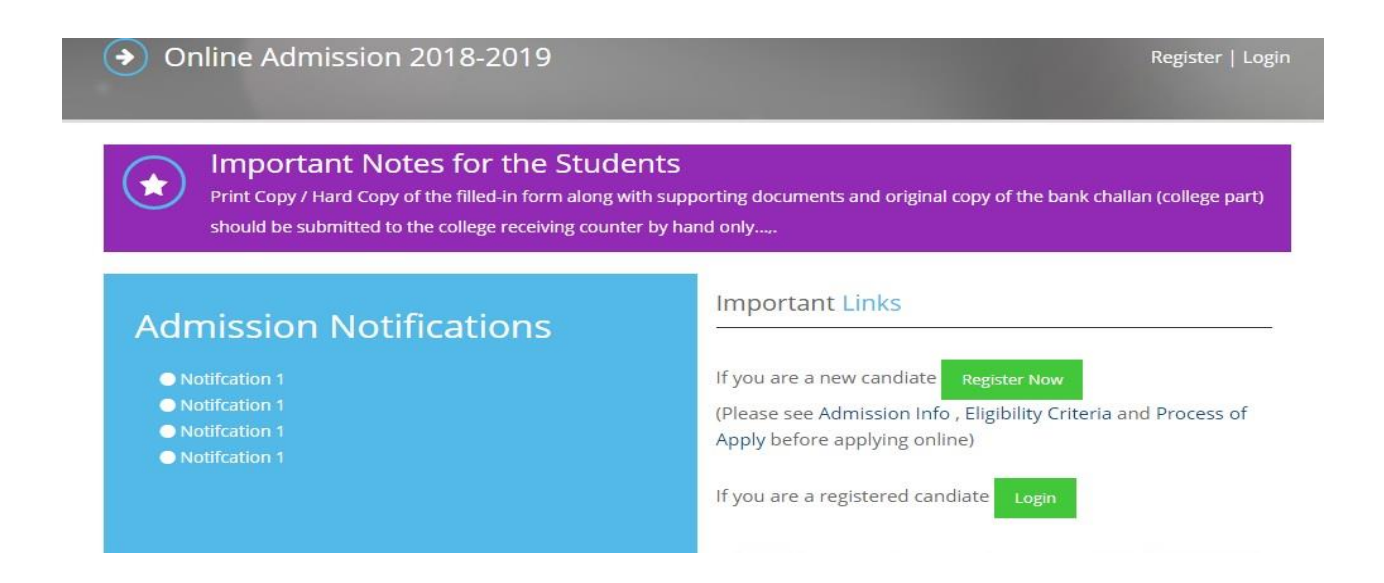

#### New candidate click on "Register Now" button and provide basic information

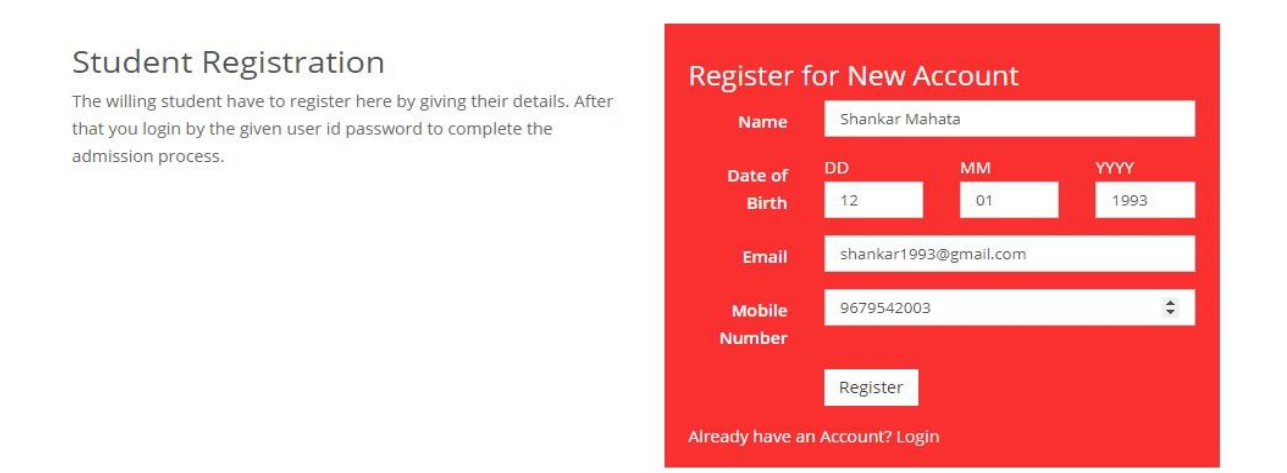

After successful registration candidate will receive user id and password and Login using user id and password. Candidate also requested to preserve the user id and password for future use.

## : ONLINE APPLICATION FILLING PHASE :

### Candidate clicks on "Apply Now" button

| <ul> <li>Admission Home</li> </ul> |                           |  |
|------------------------------------|---------------------------|--|
|                                    | Apply Now                 |  |
|                                    | Pay Now                   |  |
|                                    | Download Application Form |  |

## Step-1: Fill up the personal details

| Personal                  | Information      |   | Permaner            | nt Address Details  |
|---------------------------|------------------|---|---------------------|---------------------|
| Father's                  | Debsankar Mahata |   | Vill / City*        | Koyma               |
| Name*                     |                  |   | PO*                 | Bhimpur             |
| Mother's<br>Name*         | Basanti Mahata   |   | State               | WEST BENGAL (WBEN)  |
| Gender*                   | Male             | × | District*           | Paschim Medinipur   |
| Caste<br>Category*        | OBC-B (OBC-B)    | • | PIN*                | 721516              |
| Nationality*              | INDIAN           | • | $\sim$              |                     |
| Religion*                 | HINDUISM (HIN)   | × | (₹)<br>Family Inc   | ome & Other Details |
| Person with<br>Disability | No               |   | Annual<br>Income of | Rs. 100000          |

#### Step-2: Fill up the academic details

| If any subject no<br>subject name in | ot found in the Dropdown list, then<br>I the textbox. | please sele  | ect "Other" option from dropdown l   | ist, a text box will appear type the |
|--------------------------------------|-------------------------------------------------------|--------------|--------------------------------------|--------------------------------------|
| Group                                | Subjects                                              | To           | otal Marks                           | Marks Obtained                       |
| Language *                           | Bengali (BNG)                                         | Ŧ            | 100                                  | 65                                   |
| Subject 1 *                          | History (HIS)                                         | Y            | 100                                  | 78                                   |
| Subject 2 *                          | Political Science (POL)                               | 7            | 100                                  | 76                                   |
| Subject 3 *                          | Other Subject                                         | Y            | 100                                  | 85                                   |
|                                      | Enter Subject<br>Education (EDEN)                     |              |                                      |                                      |
| If you don't have                    | e subject 4 or Subject 5 in (10+2) the                | en please se | select "Not Applicable" from the dro | pdown list.                          |
| Subject 4                            | Sanskrit (SNS)                                        | •            | 100                                  | 74                                   |

Step-3: Upload photo and signature (size not more than 200 KB)

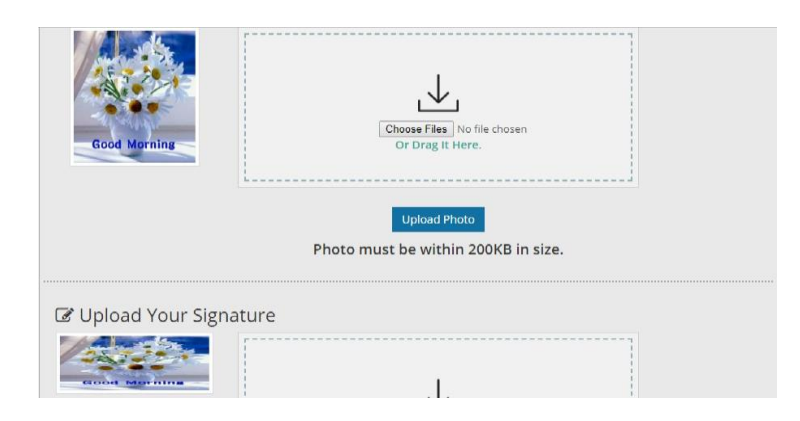

## Step-4: Select your preferable subject combination

| Stream                                                 | General Cour | r 🔻 | Au | ueu Programmes                                                                            |                |                 |
|--------------------------------------------------------|--------------|-----|----|-------------------------------------------------------------------------------------------|----------------|-----------------|
| Arts (B.A.) 🔻                                          |              | 13  | si | Hons/Gen Subject                                                                          | Grade<br>Point | Manage          |
| Hons/General Subj<br>Arts General<br>Subject 1 (DSC 1) | ect          | •   | 1  | Bengali (Hons.)<br>History + Philosophy<br>Not Applicable + Bengali / English /<br>Envs.  | 102.80         | Remove          |
| Group A •<br>Subject 2 (DSC 2)                         | Bengali      | •   | 2  | History (Hons.)<br>Bengali + Pol Science<br>Not Applicable + Bengali / English /<br>Envs. | 115.80         | Remove          |
| Subject 3 (Generic                                     | Elective 1)  |     |    | Printing option available o                                                               | nly after sut  | bimission of fe |
| Group E 🔻                                              | English      | Ŧ   |    |                                                                                           |                |                 |

### Step-5: verify your preview data and then click "Confirm button"

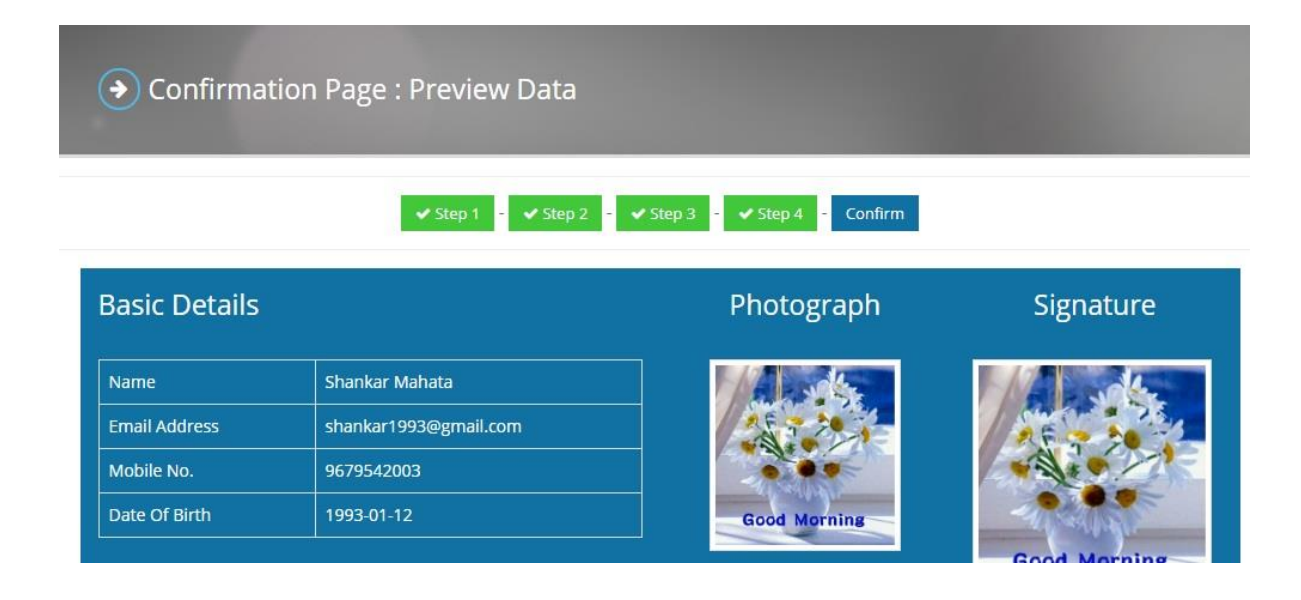

#### Step 6: Applicants now click "Pay Now" button

| <ul> <li>Admission Home</li> </ul> |                           |  |
|------------------------------------|---------------------------|--|
|                                    | Preview Data              |  |
|                                    | Pay Now                   |  |
|                                    | Download Application Form |  |

## Step 7: After successful payment applicant click "Download Application Form" botton

| <ul> <li>Admission Home</li> </ul> |                           |  |
|------------------------------------|---------------------------|--|
|                                    | Preview Data              |  |
|                                    | Pay Now                   |  |
|                                    | Download Application Form |  |
|                                    |                           |  |

Important Note: Take the print out of submitted form, paste photograph, signed in appropriate places of the form and produce during counselling/verification.

#### Documents to be submitted with the printed form:

- 1) Self attested Photocopy of Admit card of Madhyamik/Proof of age
- 2) Self attested Photocopy of mark sheet of qualifying Exam (10+2) level
- 3) Self attested Photocopy of Registration certificate of qualifying exam (10+2) level
- 4) Self attested Photocopy of caste / PWD certificate where applicable.
- 5) Self attested registration certificate from VU of earlier passed out candidate
- (2017/2016/2015) if registered to any University.